# RAPPORT DE SITE D'HEBERGEMENT

# Table des matières

| II- Présentation de l'infrastructure                  | 1 |
|-------------------------------------------------------|---|
| II- Installation de serveur Web :                     | 1 |
| III-installation de service DNS :                     | 2 |
| IV-Installation du serveur GLPI :                     | 2 |
| Installation d'un agent Fusioninventory sur Linux :   | 6 |
| Installation d'un agent Fusioninventory sur Windows : | 6 |
| Création des utilisateurs GLPI                        | 7 |
| Création des catégories de ticket                     | 7 |
| V- Les scripts :                                      | 8 |

# II- Présentation de l'infrastructure

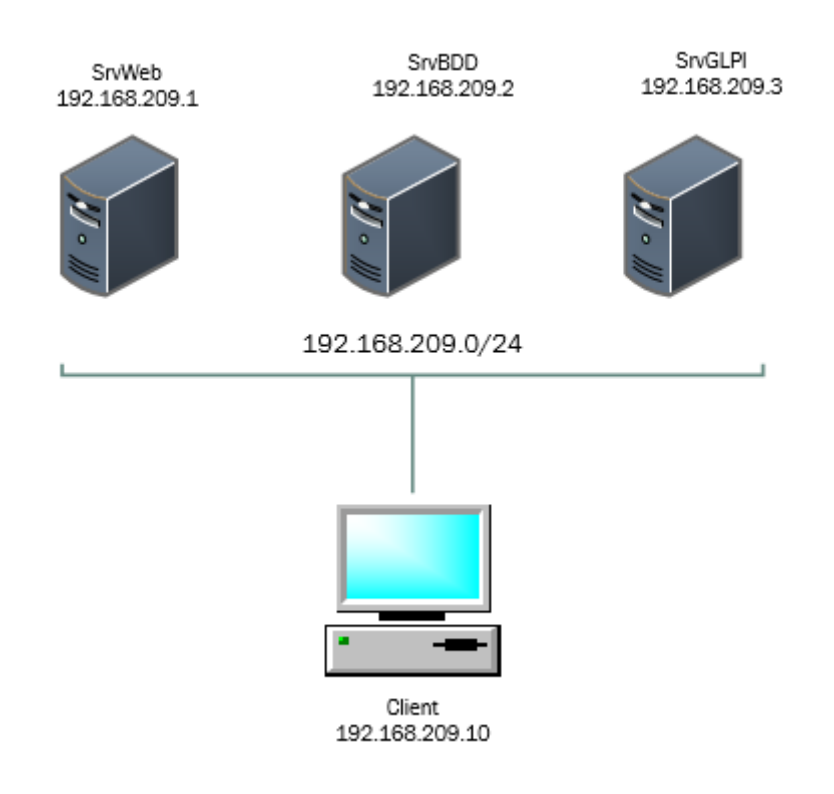

# II- Installation de serveur Web :

La société Herberge9 a besoin d'un serveur web pour stocker les fichiers qui composent un site web (par exemple les documents HTML, les images, les feuilles de style CSS, les fichiers JavaScript) et qui les envoie à l'appareil de l'utilisateur qui visite le site.

Pour installer un serveur Web il faut disposer une machine. Pour ma part, j'ai utilisé Debian 10. Ensuite il faut exécuter les commandes suivantes :

apt update //Met à jour la liste des fichiers disponibles dans les dépôts.

apt install apache2 //Installation du serveur Web apache.

Installation des paquetages php7.3 :

apt install php7.3libapache2-mod-php7.3php7.3-common php-pear php7.3-cli php7.3-gd

apt install php7.3-ldap php7.3-curl php-soap php-mbstring php-zip php7.3-mysql

Activez le module permettant la gestion des sites personnels avec la commande : a2enmod suerdir

Relancez apache avec la commande : service apache2 restart

## III-installation de service DNS :

L'installation de service DNS s'effectue sur le serveur web. Pour cela, on va installer les paquets de bind.

# root@SrvWeb:~# apt install bind9\_

Ensuite, on modifie le fichier /etc/bind/named.conf.local :

| zone | "heberge9.lan" {                  |
|------|-----------------------------------|
|      | type master;                      |
|      | allow–update {                    |
|      | file "/etc/bind/db.heberge9.lan"; |
| 3;   |                                   |

Puis, on crée le fichier /etc/bin/db.heberge9.lan :

| <u>\$</u> ttl<br>@ | 8640<br>I | )0<br>[N | SOA   | SrvWeb.heberge9.lan. | root.heberge9.lan. | ( |
|--------------------|-----------|----------|-------|----------------------|--------------------|---|
| 1                  |           |          |       |                      |                    |   |
| 1080               | )0        |          |       |                      |                    |   |
| 3600               | )         |          |       |                      |                    |   |
| 6048               | 300       |          |       |                      |                    |   |
| 3840               | )0 )      |          |       |                      |                    |   |
| 0                  | I         | [N       | NS    | SrvWeb.heberge9.lan. |                    |   |
| SrvWe              | eb I      | [N       | A     | 172.31.0.8           |                    |   |
| SrvBD              | )D I      | [N       | A     | 192.168.209.2        |                    |   |
| SrvGL              | PI I      | IN       | A     | 192.168.209.4        |                    |   |
| ພພພ                | I         | [N       | CNAME | SrvWeb               |                    |   |

Enfin, on relance le service bind9 par la commande :

```
root@SrvWeb:~# service bind9 restart
```

# IV-Installation du serveur GLPI :

GLPI (Gestionnaire Libre de Parc Informatique) est une solution libre de gestion et d'inventaire de parc informatique.

Pour installer GLPI, il faut installer tous les paquets suivants :

| apt update                     | //Met à jour la liste des fichiers disponibles dans les dépôts.                       |
|--------------------------------|---------------------------------------------------------------------------------------|
| apt install make               | //Pour la compilation et le contrôle de la création d'exécutable à partir des sources |
| apt install build-essential    | // Installation d'une bibliothèque d'outils.                                          |
| apt install apache2 apache2-do | oc // Installation du serveur Web apache.                                             |
| apt install mariadb-server     | // Installation du serveur de base de données MariaDB.                                |

Par défaut, il n'est pas utile de saisir le mot de passe du compte administrateur « root ». MariaDB utilise le mode de connexion des droits Linux de l'utilisateur connecté. Maintenant, on va devenir un mot de passe à l'utilisateur « root ».

Mysql –u root –p //Pas la peine de saisir un mot de passe

MariaDB [none]> use mysql; // N'oubliez pas les points virgules à la fin des lignes

MariaDB [mysql]> SET PASSWORD FOR 'root'@'localhost' = PASSWORD ('root');

MariaDB [mysql]> UPDATE user SET plugin='mysql\_native\_password' WHERE user='root';

MariaDB [mysql]> flush privileges;

MariaDB [mysql]> exit;

On modifie le fichier /etc/mysql/my.cnf, la ligne suivante : max\_allowed\_packet = 32M

On relance mysql avec la commande : systemctl restart mysql

Installation des paquetages php7.3 :

apt install php7.3 libapache2-mod-php7.3 php7.3-common php-pear php7.3-cli php7.3-gd apt install php7.3-ldap php7.3-curl php-soap php-mbstring php-zip php7.3-mysql

on va se positionner dans le répertoire /home, puis on telecharge la dernière version de GLPI avec la commande **wget** :

wget https://github.com/glpi-project/glpi/releases/download/9.4.5/glpi-9.5.5.tgz

Décompression du fichier avec la commande : tar -xzf glpi-9.5.5.tgz

On verifie que le dossier glpi a bien été créé avec la commande ls

Copiez ce dossier dans l'arborescence du serveur web (/var/www/html) :

#### cp glpi /var/www/html/ -R

Changez le propriétaire de ce nouveau répertoire : chown -R www-data /var/www/html/glpi

Donner les droits en écriture au service web sur le dossier **/var/www/glpi/files** et sur le dossier **/var/www/html/glpi/config** :

cd /var/www/html/glpi

chmod 777 files config

## cd files

#### chmod 777 \_\*

Dans le fichier /etc/php/7.3/apache2/php.ini, modifiez la ligne: max\_execution\_time = 600

Relancez le service Apache par la commande : service apache2 restart

Maintenant, on va créer la base glpid.

#### Mysql –u root –p

MariaDB [none]> CREATE DATABASE glpidb;

MariaDB [none]> use mysql;

MariaDB [mysql]> GRANT ALL PRIVILEGES ON glpidb.\* TO glpiuser@localhost IDENTIFIED by 'glpi'';

MariaDB [mysql]> exit;

Accéder à l'interface de http://ip\_server/glpi pour finir l'installation:

- Select your language **main** Français, puis OK.
- 2. Acceptez les termes de la licence Acceptez Cliquez sur Continuer.
- 3. Début de l'installation method Cliquez sur Installer.
- Etape 0 (tous les résultats doivent être au vert voire orange, sauf l'accès web au répertoire des fichiers qui doit être en rouge) 
   Cliquez sur Continuer.

localhost

- Etape 1 : Serveur MySQL :
  - Utilisateur MySQL : root Mode de passe MySQL : root
- Etape 2 (Test de connexion à la bdd) : mb Saisissez glpidb, puis Continuer.
- Etape 3 (Initialisation de la base) 
   — Cliquez sur Continuer.
- Etape 4 (Récolter des données) Décocher "Envoyer "statistiques d'usage"
   Cliquez sur Continuer.
- 9. Etape 5 (Une dernière chose avant de démarrer ) mb Cliquez sur Continuer.
- Etape 6 (L'installation est terminée ) Cliquez sur Utiliser GLPI.

Les identifiants et mots de passe par défaut sont :

- glpi/glpi pour le compte administrateur
- tech/tech pour le compte technicien
- normal/normal pour le compte normal
- post-only/postonly pour le compte postonly

On se connecte avec le compte « glpi » et son mot de passe « glpi ».

On obtient:

| 2 U D |                |               |                    |                        |                          |                          |                                   | rcher Q             | ? 🔺 | <b>*</b> | ٠ | ŧ٩ |
|-------|----------------|---------------|--------------------|------------------------|--------------------------|--------------------------|-----------------------------------|---------------------|-----|----------|---|----|
|       |                |               | Parc               | Assistanc              | e Gestion                | Outils                   | Administration                    | Configuration       |     |          |   |    |
| eil   |                |               |                    |                        |                          |                          |                                   |                     |     |          |   |    |
|       | Vue operande   | Mark cardware | Mus slobala Blog I | Terret                 |                          |                          |                                   |                     |     |          |   |    |
|       | The personnene | the prospe    | The groune That    | 1003                   |                          |                          |                                   |                     |     |          |   |    |
|       |                |               | Pour de            | es raisons de sécurité | veuillez changer le mot  | de passe par défaut por  | ur le(s) utilisateur(s) : gipi po | at only tech normal |     |          |   |    |
|       |                |               |                    |                        | and randoms on security, | reasons suppriser or no. | nine , arsonan arson prip         |                     |     |          |   |    |
|       |                |               |                    |                        |                          |                          |                                   |                     |     |          |   |    |
|       |                |               |                    |                        |                          |                          | Votre pla                         | inning              |     |          |   |    |
|       |                |               |                    |                        |                          |                          | Aucun événeme                     | nt à afficher       |     |          |   |    |
|       |                |               |                    |                        |                          |                          |                                   |                     |     |          |   |    |
|       |                |               |                    |                        |                          |                          | Notes perso                       | nnelles             | •   |          |   |    |
|       |                |               |                    |                        |                          |                          |                                   |                     |     |          |   |    |
|       |                |               |                    |                        |                          |                          | biobas and                        |                     |     |          |   |    |

#### Suppression du fichier d'installation : rm /var/www/html/glpi/install/install.php

Changement des mots de passe par défaut. Cliquez sur menu, puis sur l'option "Utilisateurs" du menu "Administration".

| GLPI - Utilisateurs | × +                  | ÷                                |            |                                          |                     |                |                |                     |               | - 0           |
|---------------------|----------------------|----------------------------------|------------|------------------------------------------|---------------------|----------------|----------------|---------------------|---------------|---------------|
| → C ()              | Non sécurisé   10.10 | .0.1/glpi/front/user.php         |            |                                          |                     |                |                |                     |               | * 6           |
|                     |                      |                                  |            |                                          |                     | Reche          | rcher Q        | Français ?          | <b>*</b> - 10 | 🔅 gip         |
| ripi                |                      | Parc                             | Assistance | Gestion                                  | Outils              | Administration | Configuration  |                     |               |               |
| zil Administ        | tration Utilisat     | teurs + Q                        |            |                                          |                     |                |                |                     |               |               |
|                     |                      |                                  |            | •                                        |                     |                |                |                     |               |               |
|                     |                      |                                  |            | Ajouter uti                              | lisateur            |                |                |                     |               |               |
|                     | B *                  | Éléments visualisés 💌 conti      | ient *     |                                          |                     |                |                |                     |               |               |
|                     | □ règle O groupe     | Rechercher 🚖 🖱 🌣                 |            |                                          |                     |                |                |                     |               |               |
|                     |                      |                                  |            |                                          |                     |                |                |                     |               |               |
| _                   |                      | Affichage (nombre d'éléments) 20 | · Ø,       | と 前 〇 >>>>>>>>>>>>>>>>>>>>>>>>>>>>>>>>>> | Page courante en PC | DF paysage 🔻 🗓 | De 1 à 4 sur 4 |                     |               |               |
| ↓ Actions           |                      |                                  |            |                                          |                     |                |                |                     |               |               |
|                     | * Identifiant        | Nom de famille                   |            | Adres                                    | ses de messagerie   |                | Téléphone      | Lieu                |               | Actif         |
| glpi                |                      |                                  |            |                                          |                     |                |                |                     | Oui           |               |
| normal              |                      |                                  |            |                                          |                     |                |                |                     | Oui           |               |
| post-only           |                      |                                  |            |                                          |                     |                |                |                     | Oui           |               |
| tech                |                      |                                  |            |                                          |                     |                |                |                     | Oui           |               |
|                     | + Identifiant        | Nom de famille                   |            | Adres                                    | ses de messagerie   |                | Téléphone      | Lieu                |               | Actif         |
| A Artices           |                      |                                  |            |                                          |                     |                |                |                     |               |               |
| Actions             |                      |                                  |            |                                          |                     |                |                |                     |               |               |
|                     |                      | Affichage (nombre d'éléments) 20 | *          |                                          | 4                   |                | De 1 à 4 sur 4 |                     |               |               |
|                     |                      |                                  |            |                                          |                     |                |                |                     |               |               |
|                     |                      |                                  |            |                                          |                     |                | GLPT           | 9.4.5 Copyright (C) | 015-2019 Te   | clib' and cor |

Installation de fusioninventory :

Télécharger la dernière version de fusioninventory avec la commande suivante :

# wget https://github.com/fusioninventory/fusioninventoryforglpi/releases/download/glpi9.4%2B2.4/fusioninventory-9.5+3.0.tar.bz2

Décompresser l'archive avec la commande : tar -xvf fusioninventory-9.5+3.0.tar.bz2

Copier le dossier fusioninventory dossier /var/www/html/glpi/plugins comme ceci :

Cp fusioninventory /var/www/html/glpi/plugins -R

Sélectionner Plugins du menu Configuration

| Cliquez sur  🖿, puis sur 🛈. Vous devez obtenir : 🌑               |
|------------------------------------------------------------------|
| Cliquez sur l'option "FusionInventory" du menu "Administration". |
|                                                                  |

| ▲ Nom           | Dossier         | Version | Licence | Statut | Auteurs                              | Site Web | Actions |
|-----------------|-----------------|---------|---------|--------|--------------------------------------|----------|---------|
| FusionInventory | fusioninventory | 9.5+3.0 | AGPLv3+ | Activé | David DURIEUX & FusionInventory team | Ľ        | ۵ 🗸     |
| ▲ Nom           | Dossier         | Version | Licence | Statut | Auteurs                              | Site Web | Actions |

La version de php que nous avons installée est php7.3, il nous faudra modifier un peu la cron. Pour créer une cron, il faut utiliser la commande : **crontab** –**e** 

Le système nous demande ensuite quel éditeur nous désirons, choisissons nano (option 1).

Ajouter à la fin du fichier :

\* \* \* \* \* /usr/bin/php7.3 /var/www/html/glpi/front/cron.php &>/dev/null

On relance cron par la commande : /etc/init.d/cron restart

Installation d'un agent Fusioninventory sur Linux :

Installer le paquetage fusioninventory-agent : apt install fusioninventory-agent

Modifiez le fichier /etc/fusioninventory/agent.cfg

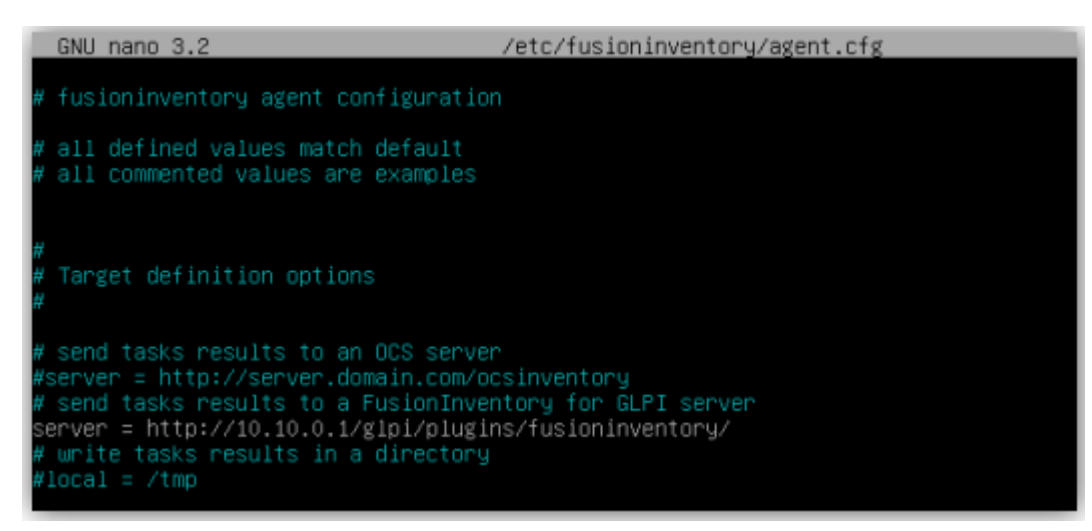

Puis activez et lancez fusioninventory-agent par :

systemctl start fusioninventory-agent

systemctl enable fusioninventory-agent

fusioninventory-agent

On peut voir le resultat dans l'onglet « Parc » option « Ordinateurs »

| - | A Nom    | Statut | Pabricant       | Numéro de série                                           | Туре   | Hodèle                       | Système d'explaitation -<br>Nore | Lieu | Demilere<br>modification | Composents - Processeer                    |
|---|----------|--------|-----------------|-----------------------------------------------------------|--------|------------------------------|----------------------------------|------|--------------------------|--------------------------------------------|
| 1 | Sections |        | VMware,<br>Inc. | VMware-56 4d 7e 2i 51 50 a5 IF-3e e2 60 64 6a b8<br>83 c5 | VHware | Vitiware Virtual<br>Platform | Debian OfVICION                  |      | 2020-04-03 16:43         | twiel(R) Core(TM) i3-2130 CPU @<br>3-40GHz |
| 1 | A Nom    | Statut | Fabricant       | Numiro de série                                           | Туре   | Hodèle                       | Système d'exploitation -<br>Nom  | Lieu | Demière<br>modification  | Composants - Processeur                    |

Installation d'un agent Fusioninventory sur Windows :

Télécharger l'agent Fusioninventory sur l'adresse http://fusioninventory.org/

- ✓ Choisisser French/Français
- ✓ Installation Complète
- ✓ Mode Serveurs : <u>http://10.10.0.1 /plugins/fusioninventory</u>
- ✓ Mode d'exécution : comme un service windows
- ✓ Option du serveur http intégré : IPs de confiance : 10.10.0.0/16

Ouvrer la page <u>http://localhost:62354/</u> dans le navigateur.

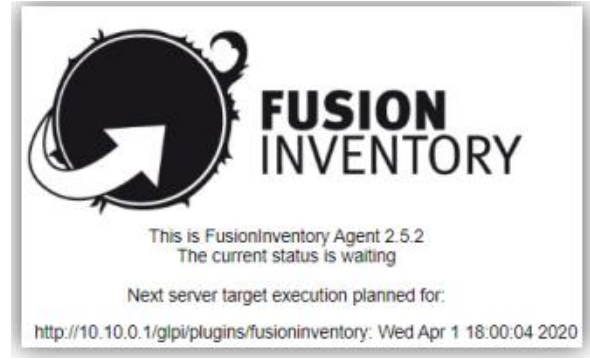

Pour déclencher instantanément la remontée, ouvrez **l'Invite de commandes** en mode **Administrateur** et réalisez les deux commandes suivantes :

#### cd C:\Program files\FusionInventory-Agent\perl\bin

#### perl fusioninventory-agent

| Actions         |        |              |                                                        |        |                         |                              |      |                       |                                         |
|-----------------|--------|--------------|--------------------------------------------------------|--------|-------------------------|------------------------------|------|-----------------------|-----------------------------------------|
| Nom             | Statut | Fabricant    | Numéro de série                                        | Туре   | Modèle                  | Système d'exploitation - Nom | Lieu | Dernière modification | Composants - Processeur                 |
| DESKTOP-FOKRIS6 |        | VMware, Inc. | VMware-56 4d f0 4f 96 cf 48 eb-94 04 59 c4 f7 3d 69 c5 | VMware | VMware7,1               | Windows                      |      | 2021-11-08 11:43      | Intel(R) Core(TM) i5-6400 CPU @ 2.70GHz |
| SrvGLPI         |        | VMware, Inc. | VMware-56 4d cf 0e c3 90 8f ae-94 22 67 03 a9 7f 05 56 | VMware | VHware Virtual Platform | Debian GNU/Linux             |      | 2021-11-08 11:50      | Intel(R) Core(TM) i5-6400 CPU @ 2.70GHz |
| Nom             | Statut | Fabricant    | Numéro de série                                        | Туре   | Modèle                  | Système d'exploitation - Nom | Lieu | Dernière modification | Composants - Processeur                 |
| Actions         |        |              |                                                        |        |                         |                              |      |                       |                                         |

## Création des utilisateurs GLPI

Dans l'onglet « Administration » option « Utilisateurs », puis ajouter l'utilisateur comme ceci

|                   |   |                          |                                                                             | client                                                   |                             |                                         |
|-------------------|---|--------------------------|-----------------------------------------------------------------------------|----------------------------------------------------------|-----------------------------|-----------------------------------------|
| Utilisateur       |   | Utilisateur              | 1: <u>8</u>                                                                 |                                                          |                             |                                         |
| Habilitations     | 1 | Identifiant              | client                                                                      |                                                          |                             |                                         |
| Groupes           |   | Nom de famil             | ille                                                                        |                                                          |                             |                                         |
| Préférences       |   | Prénom                   |                                                                             |                                                          |                             |                                         |
| Éléments utilisés |   | Mot de passe             | e                                                                           |                                                          | image                       | Fichier(s) (2 Mio maximum) 1            |
| Éléments gérés    |   | Confirmation<br>de passe | n mot                                                                       |                                                          |                             | Choisir un fichier Aucun fichier choisi |
| Tickets créés     | 1 | Fuseau horai             | ire Uses fuseaux horaires ne semble<br>install.readthedocs.io/en/latest/tim | ent pas être chargés, voir https://glpi-<br>ezones.html. |                             | Effacer                                 |
| Problèmes         |   | Actif                    | Oui 💌                                                                       |                                                          | Adresses de<br>messagerie + | 0                                       |
| Changements       |   | Valide depuis            | s                                                                           | 0                                                        | Valide jusqu'à              | ₿ 0                                     |
| Documents         |   | Téléphone                |                                                                             |                                                          | Authentification            | Base interne GLPI                       |
| Réservations      |   | Téléphone m              | nobile                                                                      |                                                          | Catégorie                   | v i0                                    |
| Synchronisation   |   | Téléphone 2              |                                                                             |                                                          |                             |                                         |
| Liens externes    |   | Matricule                |                                                                             |                                                          |                             |                                         |
| Certificats       |   | Titre                    | v i O                                                                       |                                                          | Commentaires                |                                         |
| Historique        | 2 | Lieu                     | • i0 Ø                                                                      |                                                          |                             |                                         |
| Tous              |   | Profil par déf           | faut *                                                                      |                                                          | Entité par défaut           | Entité racine 🔻 i O                     |
|                   |   |                          |                                                                             |                                                          | - ··                        | · · ·                                   |

# Création des catégories de ticket

Dans l'onglet « Configuration » option « Intitulés » puis « Catégories ITIL » comme ceci :

≪ < 🗉

Site non disponible

| Catégorie ITIL  | Catégorie ITIL                             |                     |
|-----------------|--------------------------------------------|---------------------|
| Catégories ITIL | Nom                                        | Site non disponible |
| Historique 3    | Comme enfant de                            | v i0                |
| Tous            | Responsable technique                      | • i                 |
|                 | Groupe technique                           | • i0                |
|                 | Base de connaissances                      | v iO                |
|                 | Code représentant la catégorie de tickets. |                     |
|                 | Visible dans l'interface simplifiée        | Oui 🔻               |
|                 | Visible pour un incident                   | Oui 🔻               |

#### V-Les scripts :

On crée des scripts pour que l'utilisateur puisse avoir son propre répertoire afin de stocker son site.

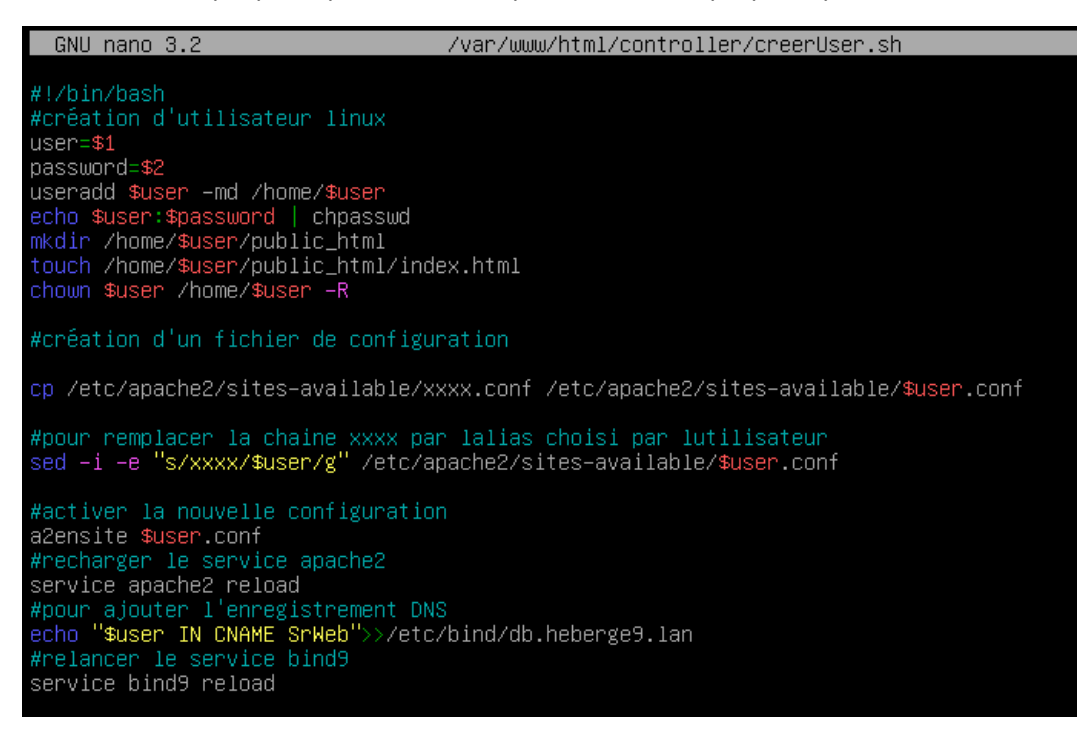

Ensuite un script pour la suppression des comptes.

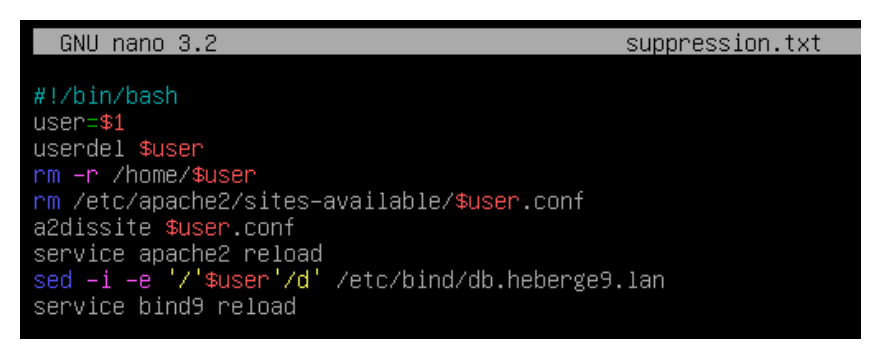